# ソレイユ伊豆・WEBフォーム申込み方法

- 当基金ホームページから「再受付申込みフォーム」にて、<u>再受付(抽選申込み以外すべて)</u>の申込みができます。 (抽選の申込みはできません。)
- ●「再受付申込みフォーム」での申込みは、<u>利用日の7日前(土日祝を除く)まで</u>となります。

#### 「再受付申込みフォーム」による申込み手順

## ① ホームページにアクセスする。

#### ◆加入者の方

加入者は、FeWareからアクセスしてください。(パスワードフリーでご利用できます。) 【アクセス方法】「FeWareトップサイト」⇒「会社・地区・本部イントラ」⇒「その他社内イントラ」⇒「企業年金基金」

#### ◆年金受給者の方

以下アドレスにアクセスしてください。パスワードが必要となります。(パスワードは現行のまま変更はありません。) 【ホームページアドレス】 http://fujielectric-kikin.or.jp/

#### ②「再受付申込みフォーム」を開く。

「再受付申込みフォーム」は、ホームページ内の以下2か所にあります。どちらでもご利用できます。 ※年金受給者の方はパスワードを求められます。

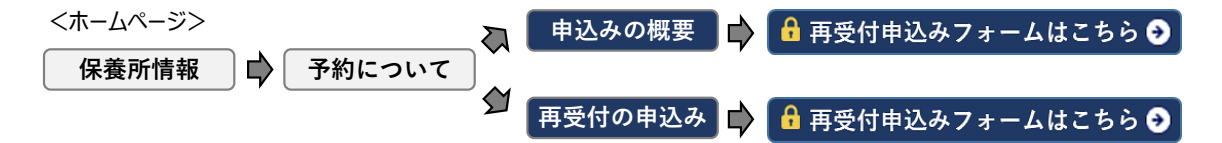

#### ③ フォームに申込み内容を入力する。

フォームはすべて必須項目です。すべて入力してください。

| 加人者番亏(従業員番亏) 必須         |                          |
|-------------------------|--------------------------|
| 申込責任者氏名                 | 姓    名                   |
| 申込責任者氏名 フリガナ 🗾 必須       | 4 f                      |
| 勤務先会社名 必須               |                          |
| 電話番号 必须                 |                          |
| Eメールアドレス(確認用) 必須        | @                        |
|                         | ※確認のためにもう一度入力してください。<br> |
| 利用開始日(チェックイン日) 必須       | 西暦 月 日                   |
| 利用終了日(チェックアウト日) 🛛 🛛 🐼 🖉 | 西暦                       |
| 利用人数 必須                 | 小学生以上: 0 人               |
|                         | 幼児(小学生未満): 0             |
|                         |                          |
|                         |                          |

<再受付申込みフォーム画面>

④ 入力したら、画面の下部にある

## ⑤「入力内容の確認」画面が表示されたら、内容を確認して

送信する

をクリックする。

※未入力の項目があるとエラーメッセージが出ます。すべての項目に入力してください。

| <入力内容の確認画面サンプル> |                         |  |  |  |  |  |  |  |  |
|-----------------|-------------------------|--|--|--|--|--|--|--|--|
| 入力内容の確認         |                         |  |  |  |  |  |  |  |  |
| 加入者番号(従業員番号)    | 1234567                 |  |  |  |  |  |  |  |  |
| 申込責任者氏名         | 富士 太郎                   |  |  |  |  |  |  |  |  |
| 申込責任者氏名 フリガナ    | 75 <sup></sup> \$09     |  |  |  |  |  |  |  |  |
| 勤務先会社名          | ○○株式会社                  |  |  |  |  |  |  |  |  |
| 電話番号            | 03-5435-7303            |  |  |  |  |  |  |  |  |
| Eメールアドレス        | sample@fujielectric.com |  |  |  |  |  |  |  |  |
| 利用開始日(チェックイン日)  | 西暦 2022年 5月 30日         |  |  |  |  |  |  |  |  |
| 利用終了日(チェックアウト日) | 西暦 2022年 5月 31日         |  |  |  |  |  |  |  |  |

⑥ 以下の画面が出たら、申込みは完了。

| 宮の確認                                          |
|-----------------------------------------------|
| お申込みありがとうございました。                              |
| ご入力いただいたメールアドレス宛てに受付完了のメールを送信いたしましたのでご確認ください。 |
| ページを閉じる                                       |
|                                               |

## ⑦ 申込みが完了すると、確認のメールが届く。

フォームに入力したEメールアドレス宛に、申込みしたお知らせのメール(自動送信)が届きます。

| ※ メールが届かない場合                    | <メールサンプル>                                                                                                    |
|---------------------------------|----------------------------------------------------------------------------------------------------|
| 以下を確認して、お電話で基金まで<br>お問い合わせください。 | ソレイユ伊豆 再受付申込み・受け付けのお知らせ                                                                                                    |
|                                 | 富士電機企業年金基金・<br>To 自分 ▼                                                                                                    |
| ・迷惑メールフォルダに着信していないか。            | お申込みありがとうございます。お申込みいただいた内容は次の通りです。                                                                                                    |
| ・メール着信拒否設定をしていないか。              | 申込み内容                                                                                                    |
| ・ 入力したメールアドレスが間違っていないか。         | 加入者醫号:1234567<br>中込責任者応を:富士大郎<br>中込責任者応を2リプナ:75'50<br>勤務先会社名:OO株式会社<br>電話醫号:03-435-7303<br>Eメールアドレス:sample@fuilelectric.com<br>利用開始日 (チェックアウト日):2022/5/30<br>利用長安 ハ学生以上:2<br>対用人数 小学生以上:2<br>SZ 新聞 和宮:1<br>ッパン:0<br>シングル:0 |
|                                 | 上記の内容をもとに、基金からあらためてご予約の手続きのご連絡を行いますので、しばらくお待ち願います。<br>なお、このメールは送信専用です。キャンセルや変更等がある場合は、基金本部保養所担当者 (03-5435-7303) までお電話でご連絡願います。                                                                                             |
|                                 | 富士電機企業年金基金<br>住所:〒141-0032 東京都品川区大崎1-11-2 ゲートシティ大崎イーストタワー<br>TEL: 03-5435-7303<br>FAX: 03-5435-7507                                                                                                    |

# ⑧ 後日、申込み結果(予約の可否)がメールで届く。

申込みした日から\_7日以内\_に、予約が取れたか否かの通知が、フォームに入力したEメールアドレス宛てに届きます。

★ 予約が取れた方 には、「手続き用の申込書(Excel)」がメールに添付されています。

添付されている「手続き用の申込書(Excel)」に必要事項を入力して、メールを返信してください。

【申込書 提出期限】申込み結果のメールを着信した日から7日以内

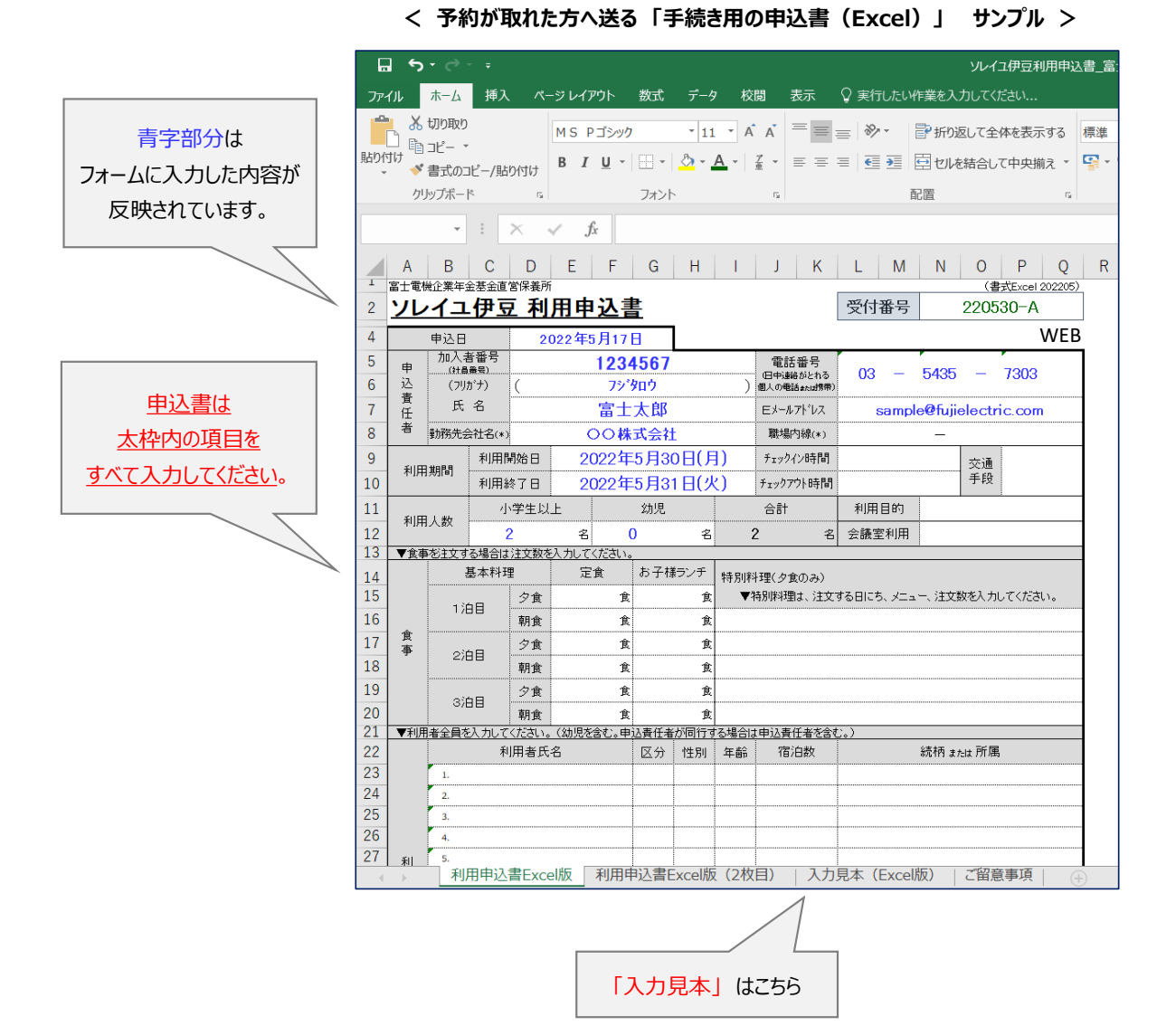

## ⑨「利用券」を受け取る。

「利用券」は、申込書を提出してから\_7日以内\_に、フォームに入力したEメールアドレス宛てにメールが届きます。

「利用券」を受け取って、すべてのご利用手続きが完了です。

※申込書を提出してから7日以上経過しても「利用券」が届かない場合は、お電話で基金までお問い合わせください。

「利用券」は、紙面に印刷して、チェックインの際にソレイユ伊豆フロントへ提出してください。

|                   |                           |                             |                             |                              |                             |                                 |                              |                    |             |              |         |               |            | 14/51   |
|-------------------|---------------------------|-----------------------------|-----------------------------|------------------------------|-----------------------------|---------------------------------|------------------------------|--------------------|-------------|--------------|---------|---------------|------------|---------|
|                   | 申込日                       |                             |                             | 2022年                        | 0月17日                       | 1                               |                              |                    |             |              |         |               |            | VVE     |
| 申                 | (社員                       | <b>1</b> 9)                 |                             |                              | 123                         | 4567                            |                              | 電話番号<br>(日中連絡がとれる) |             |              | 03      | - 5435        | . –        | 7303    |
| 盗責                | (7)                       | カナ)<br>タ                    | (                           | ( 75/900                     |                             |                                 |                              |                    | 個人の電        | (m.u. (MAR)  |         |               |            |         |
| 任者                | PC                        | 10                          |                             | 富士太郎                         |                             |                                 |                              |                    | EX-II       | 71'レス        | S       | ample@fuj     | ielectric  | .com    |
|                   | 勤務先会                      | 社名(*)                       |                             | 〇〇株式会社                       |                             |                                 |                              | 職業                 |             | (*)          | 7       | 000 -         | 0000       |         |
| £IB               |                           | 利用                          | 開始日 2022年                   |                              |                             | 5月30日(月)                        |                              |                    | 71994       | ン時間          | 15時     | 900分          | 交通         | 雷市      |
| TO/DOMINI         |                           | 利用網                         | 終了日 2022年                   |                              |                             | 5月3                             | 1日(火                         | )                  | 71777       | 外時間          | 108     | 900分          | 手段         | 12-14-  |
| 2000              |                           | 4                           | 学生以                         | 上 幼児                         |                             | 幼児                              | 兜                            |                    | 合計          |              | 利用目的    |               | 保養         |         |
| 49,6              |                           | :                           | 2                           | 名                            |                             | 0                               | 名                            |                    | 2           | 名            | 会議室利    | 用             | な          | L       |
| ▼食                | を注文す                      | る場合は                        | 注文数                         | を入力して                        | ください。                       |                                 |                              |                    |             |              |         |               |            |         |
|                   |                           | 基本料理                        |                             | 定                            | 定食                          |                                 | ランチ                          | 特別判                | 理(夕食        | のみ)          |         |               |            |         |
|                   | 13                        | 自己                          | 夕食                          | 2                            | 食                           | 0                               | 食                            |                    | 特別料理        | ま、注文す        | する日にち、  | メニュー、注文       | 【数を入力】     | 、てください。 |
| *                 |                           |                             | 朝食                          | 2                            | 食                           | 0                               | 食                            | 5/30               | 金目觸         | の姿煮          | ×1      |               |            |         |
| 鼻                 | 23                        | 自己                          | 夕食                          |                              | 食                           |                                 | 食                            |                    |             |              |         |               |            |         |
|                   |                           |                             | 朝食                          |                              | 食                           |                                 | 食                            |                    |             |              |         |               |            |         |
|                   | 33                        | 68                          | 夕食                          |                              | 食                           |                                 | 食                            |                    |             |              |         |               |            |         |
|                   | 54                        |                             | 朝食                          |                              | 食                           |                                 | 食                            |                    |             |              |         |               |            |         |
| ▼利用               | 利者全員を                     | 入力して                        | ください。                       | <u>(幼児を</u><br>タ             | 含む。申                        | 込責任者                            | が同行す                         | る場合に               | 非単法責任<br>完全 | 王者を含む<br>たわい | 3.)     | 林语            |            |         |
|                   | -                         | *                           | - 1111日内<br>十郎              | 10                           |                             | <b>区</b> 7才                     | 田田                           | 半野                 | 167         | 1987         | * 1     | - REAFT 1     | incla IN A |         |
|                   | 2                         | 富士:                         | 花子                          |                              |                             | 2                               | 労                            | 30                 |             |              | *^      |               |            |         |
|                   | 3.                        | 20 ±                        | -u 1                        |                              |                             | 3                               | *                            | 20                 |             |              | ~       |               |            |         |
|                   | 4.                        |                             |                             |                              |                             |                                 |                              |                    |             |              |         |               |            |         |
| 利                 | 5.                        |                             |                             |                              |                             |                                 |                              |                    |             |              |         |               |            |         |
| 用                 | 6.                        |                             |                             |                              |                             |                                 |                              |                    |             |              |         |               |            |         |
| 18                | 7.                        |                             |                             |                              |                             |                                 |                              |                    |             |              |         |               |            |         |
|                   | 8.                        |                             |                             |                              |                             |                                 |                              |                    |             |              |         |               |            |         |
|                   | 9.                        |                             |                             |                              |                             |                                 |                              |                    |             |              |         |               |            |         |
|                   | 10.                       |                             |                             |                              |                             |                                 |                              |                    |             |              |         |               |            |         |
|                   | 12.                       |                             |                             |                              |                             |                                 |                              |                    |             |              |         |               |            |         |
| 65 K              | 日本語                       |                             |                             |                              |                             | I                               |                              |                    | I           |              |         |               |            |         |
| ニの利<br>利用者<br>本申込 | 用申込書<br>が12名以<br>書は保<br>提 | Hは、太林<br>以上の場<br>戦所の利<br>出先 | 枠内を入<br>合は「利<br>川川以外<br>富士電 | 、カして、<br>利用申込<br>の目的に<br>機企業 | 富士電<br>書(2枚<br>には使用<br>(年金基 | 慢企業4<br>目)」にJ<br>)致しませ<br>(金・本) | F金基金<br>しカしてく<br>たん。<br>部(大崎 | へ提出(<br>ださい。<br>;) | してくださ       | ι. (•        | *)欄は、年5 | <b>≧受給者は入</b> | カ不要です      | •       |
| ▼ <u>基</u> ≰      | <u>金窓口使</u>               | 用欄                          | ates P                      | 00.0                         |                             | En 1º                           |                              |                    |             |              |         |               |            |         |
| 延利用人数             |                           | 1:202                       | 24年0月<br>1入者                | 20日 2:年金                     | 0日 學業/<br>2:年金受給者           |                                 | <br>家族                       | 4:4                | 学生          | 5, 7:        | 幼児      | 6:一般          | - 1        | 间用客室    |
| 宿                 | 泊                         |                             | 1                           |                              |                             |                                 | 1                            |                    |             |              |         |               | 1          | 和室×1    |
| B                 | 帰り                        |                             |                             |                              |                             |                                 |                              |                    |             |              |         |               |            |         |
| 素                 | 相り<br>付着                  | **                          | N 81                        | 1                            | *                           | お子樽                             | ランチ                          | 入港理                | 西人物         |              | 客室样     | F             |            |         |
| 00                |                           | 2                           | <b>食</b>                    |                              | 2                           | 1011                            | 0                            | 八兩代醫人叙             |             |              |         | -             |            |         |
|                   |                           | 朝                           | 食                           | :                            | 2                           | (                               | 0                            |                    | -           |              |         |               |            |         |
|                   |                           |                             |                             |                              |                             |                                 |                              |                    |             |              |         |               |            |         |
|                   |                           |                             |                             |                              |                             |                                 |                              |                    |             |              |         |               |            |         |

く「利用券」サンプル>

富士電機企業年金基金